## Installation Instruction

----- TC-5000 series

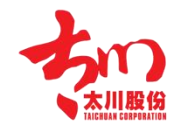

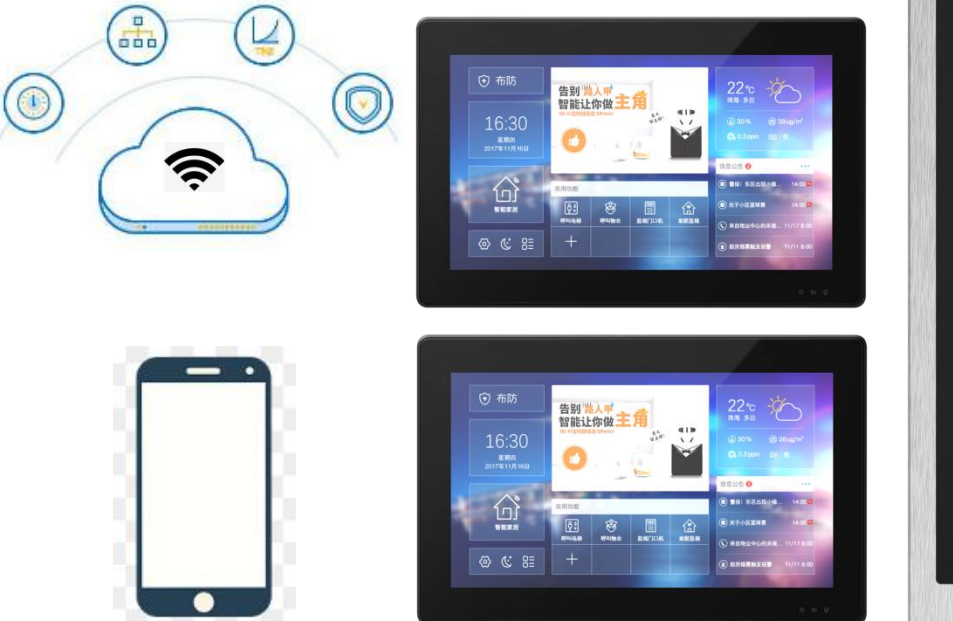

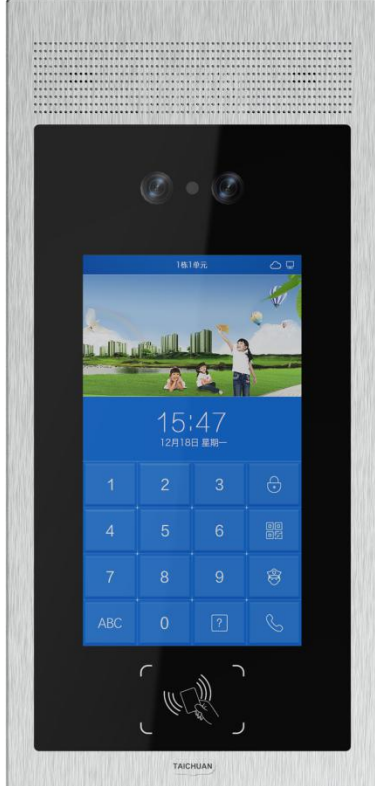

#### 1. Preparation

#### 1.1 Hardware

Windows PC Router (or switch) 12V DC power supply CAT5e cables

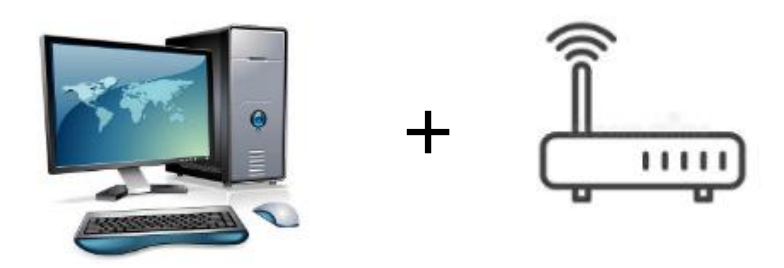

#### 1.2 Software

Install the management center software on the windows PC

Click here to Download

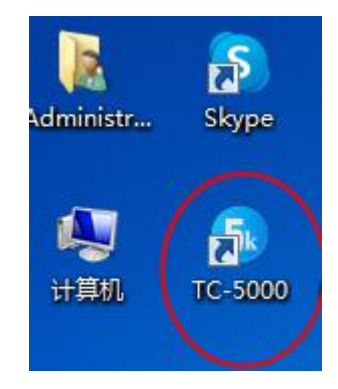

Note: if you failed to install TC-5000 software, please turn off windows defender or other Antivirus software in your PC.

1.3 Hardware

# LEARN THE PORTS ON THE MACHINES

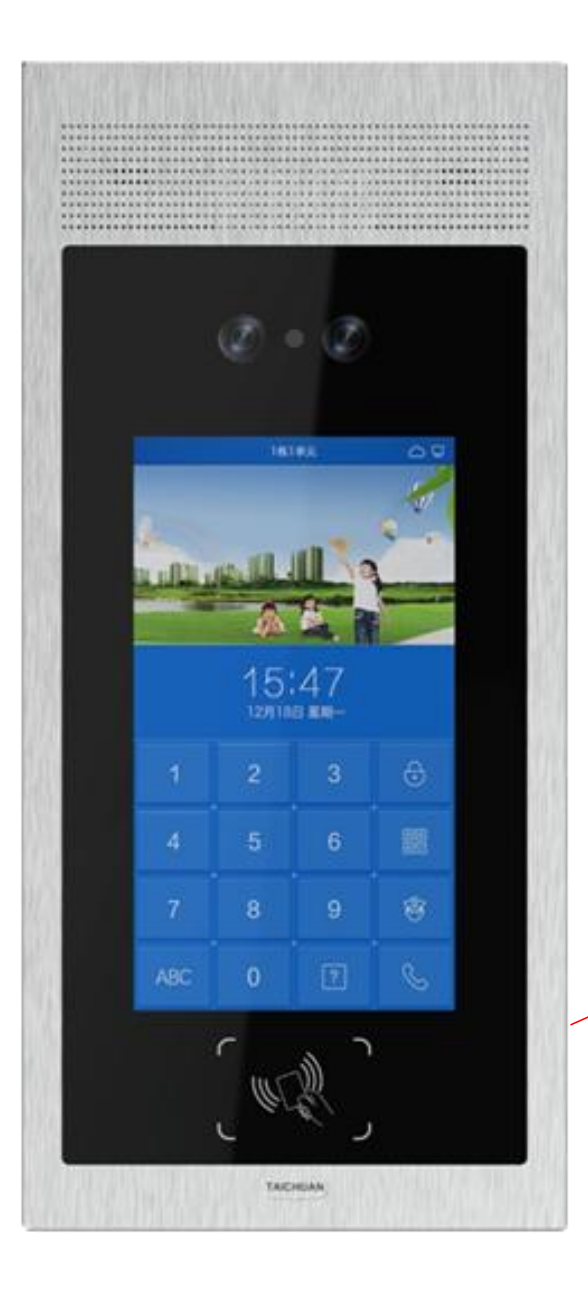

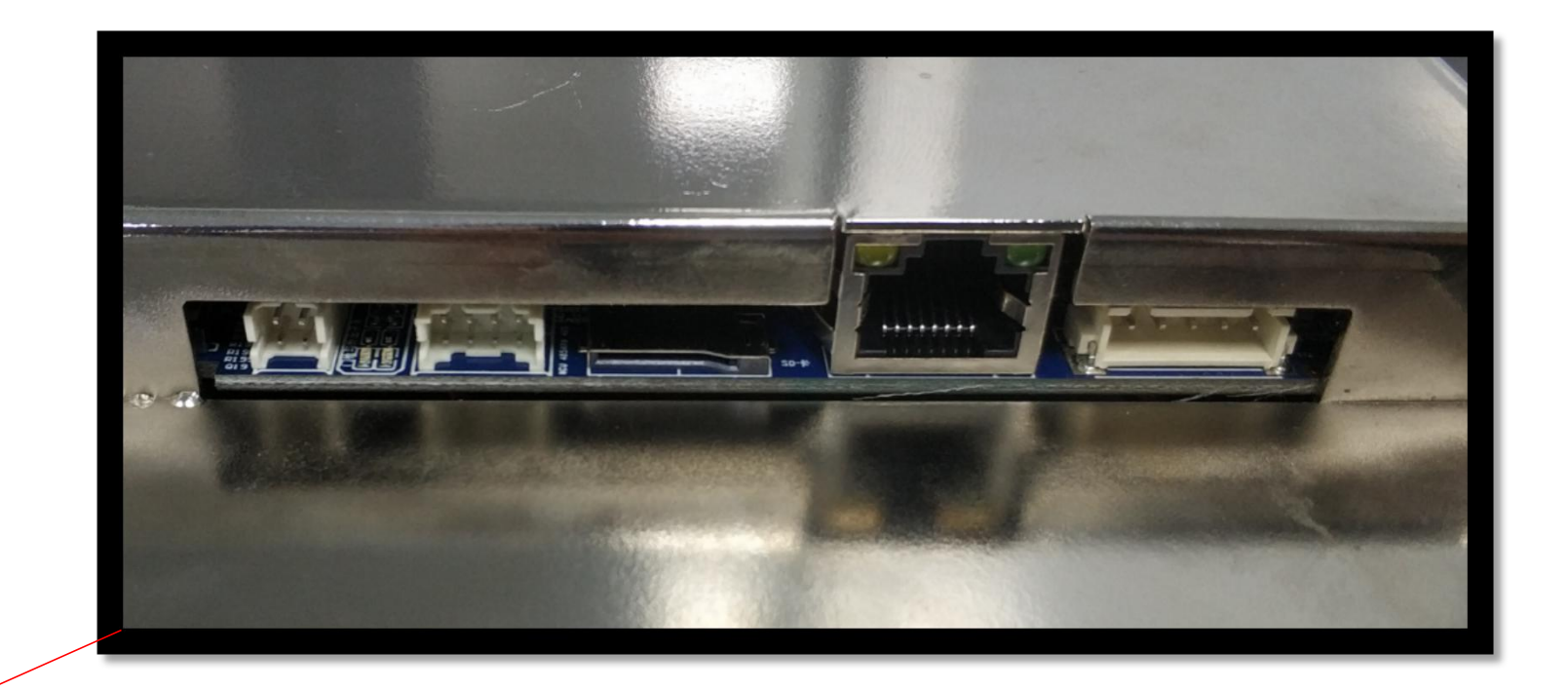

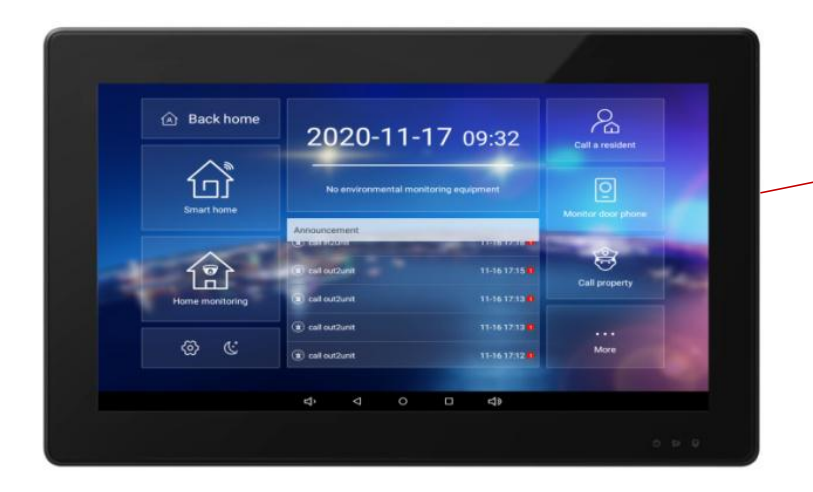

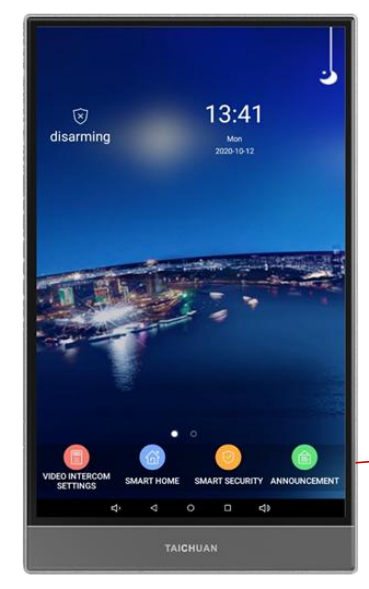

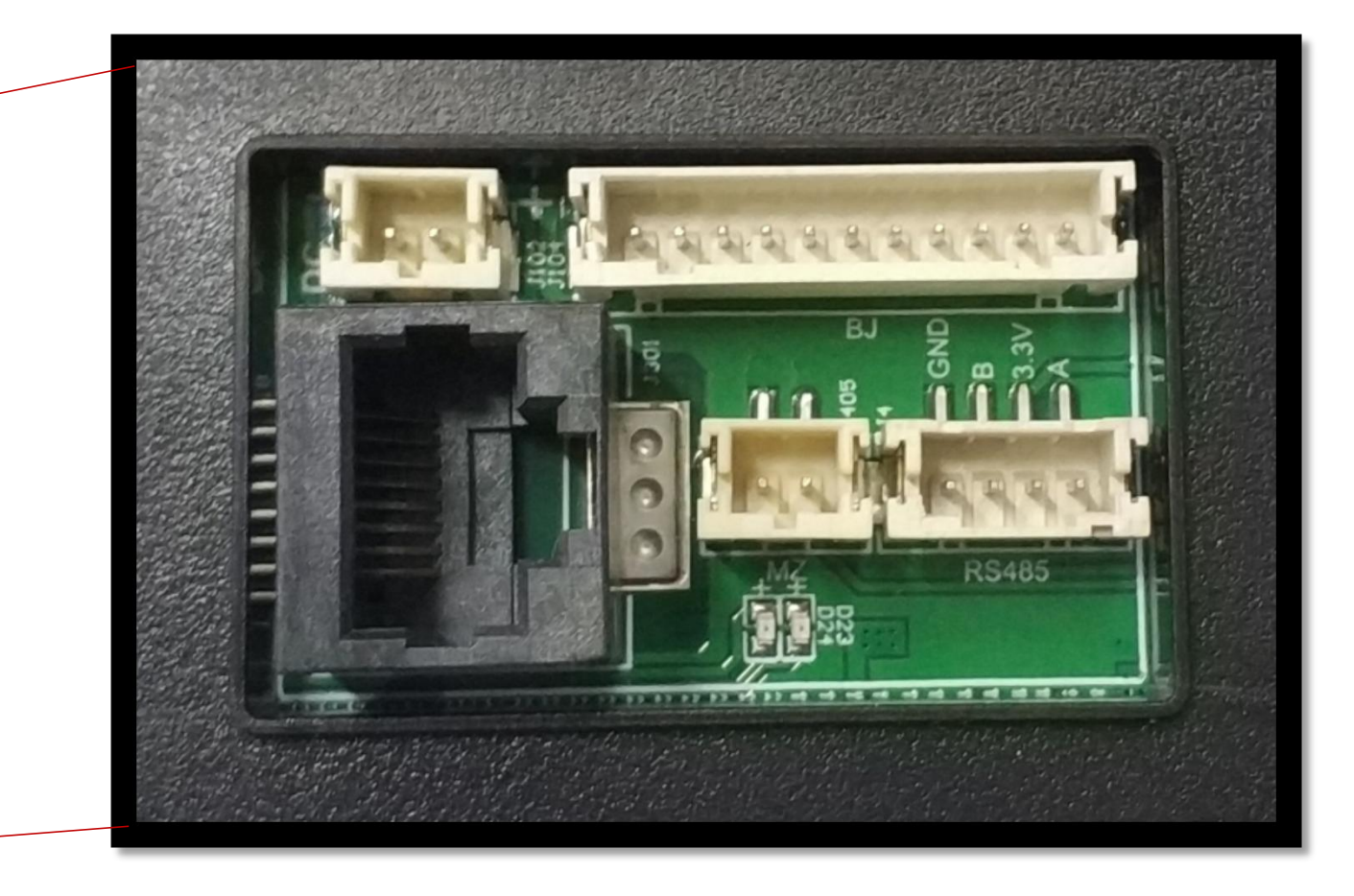

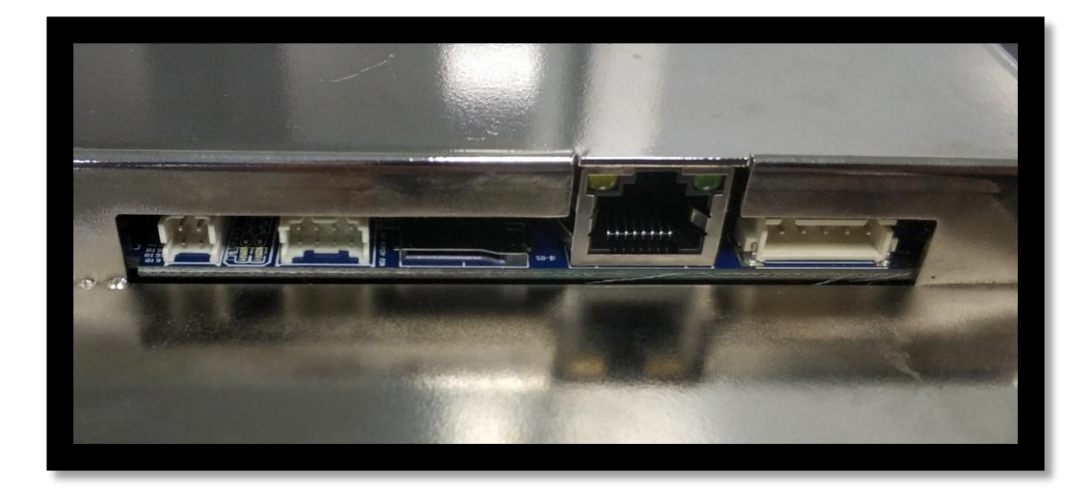

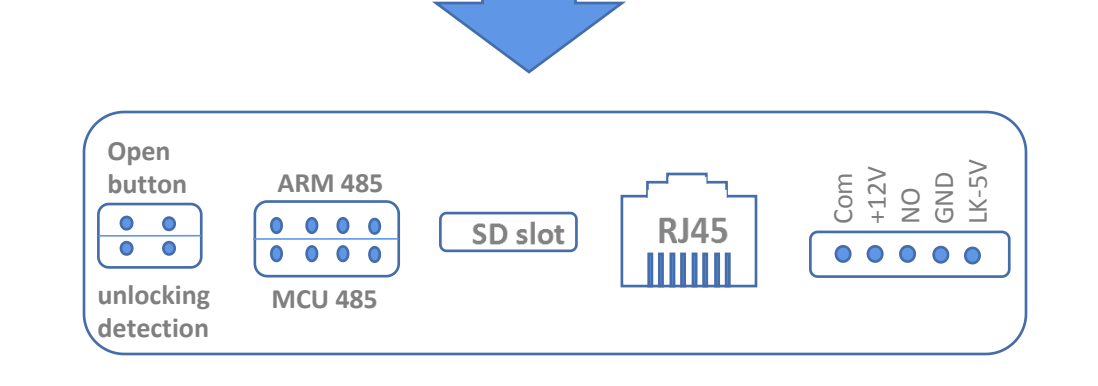

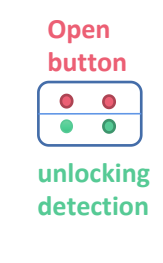

#### Open button is for residents to exit buildings easily

Unlocking detection is used to make sure the gate locked again in few seconds after door is unlocked by residents

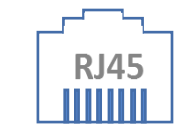

Connect to router or switch by CAT5e cable (under same net system of indoor unit)

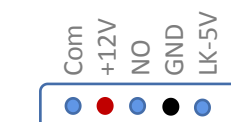

+12V & GND connect to DC12V power supply

COM and NO are for e-lock (relay type)

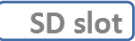

This SD card slot is only used for firmware update

# ARM 485

MCU 485

You don't use this port

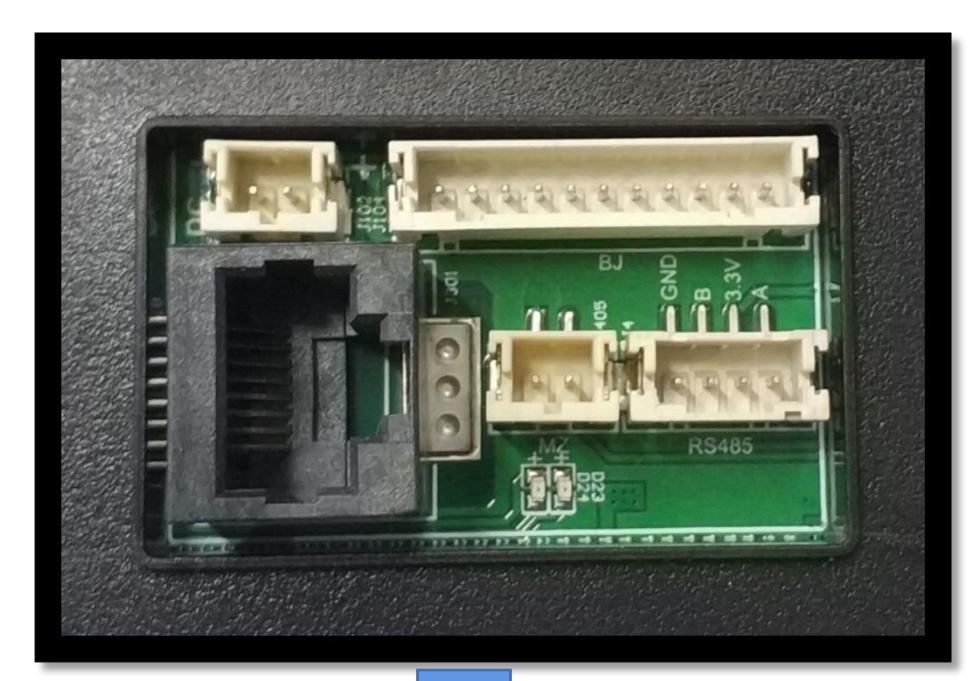

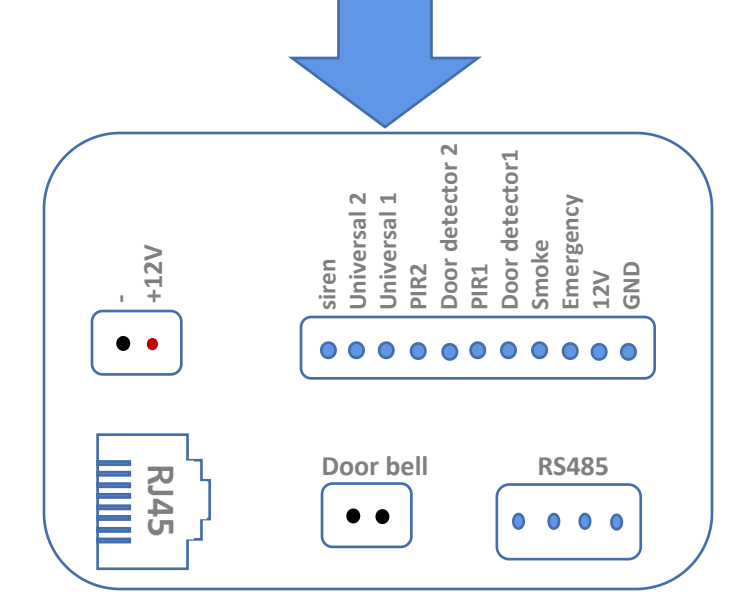

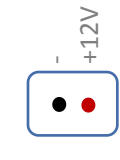

#### Connect to 12V DC power supply

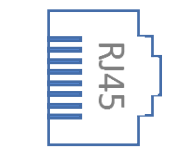

Connect to router or switch by CAT5e cable (under same net system of outdoor unit)

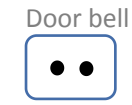

Connect to a doorbell button (when push button, indoor monitor will ring)

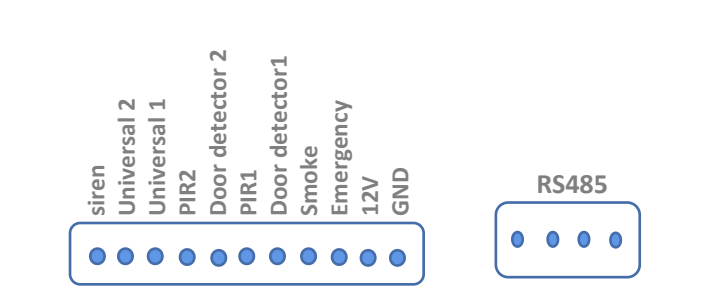

These two you don't use actually

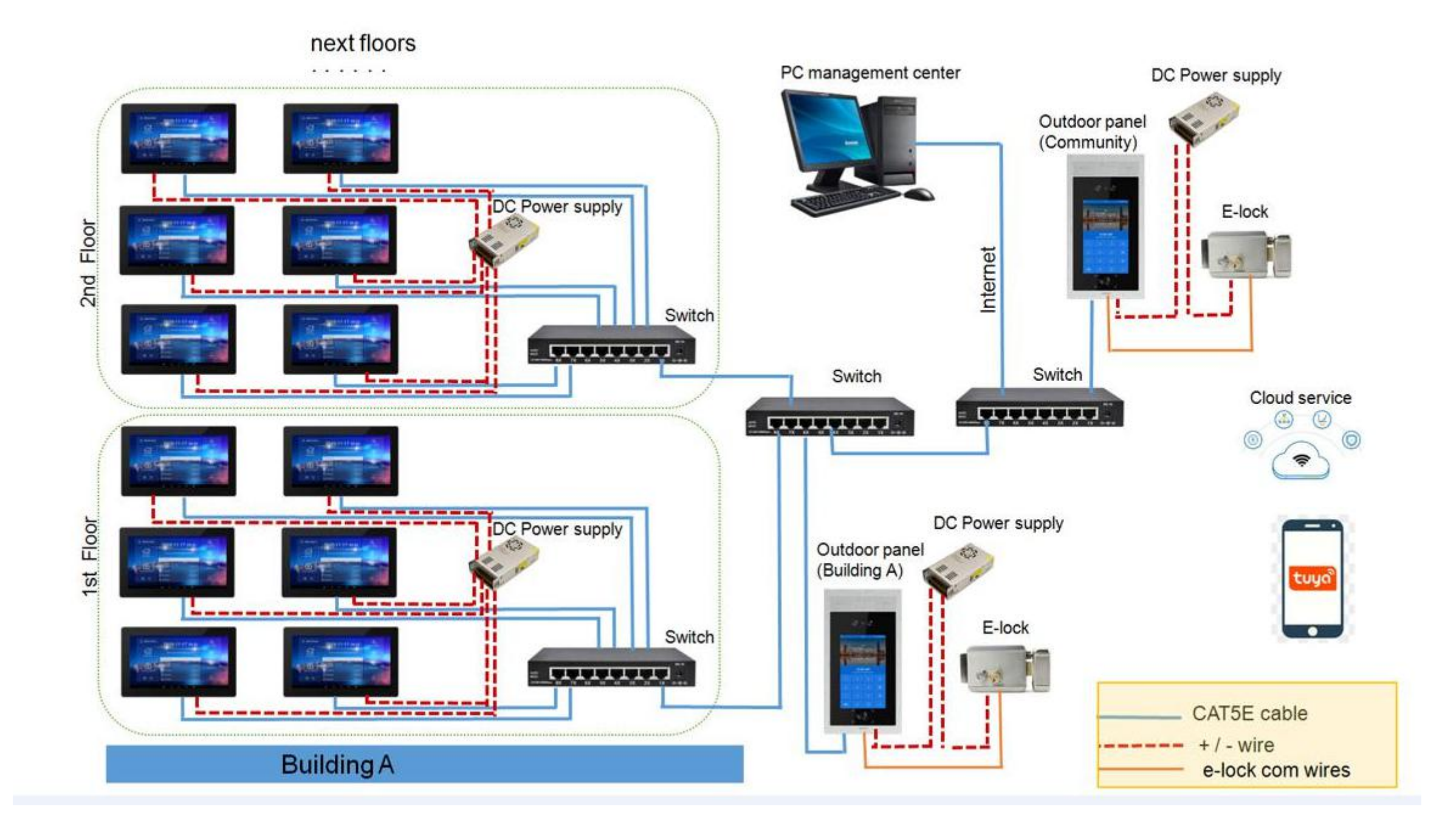

2. TC-5000 Software Setting

#### 2. 1 Login to TC-5000 system

|   | TC 5000 I | Management System | I <mark>A</mark> × |
|---|-----------|-------------------|--------------------|
| 2 | Account   |                   |                    |
| ć | Password  |                   | $\sim$             |
|   |           | Login             |                    |
|   |           | Version : 2.0.1.0 |                    |
|   |           |                   |                    |

#### 2. 2 Basic data -> System configuration -> Basic information

| 5                    | ∃ Basic data / System c  | onfiguration      |                                                      |
|----------------------|--------------------------|-------------------|------------------------------------------------------|
| Basic data           | • System configuration × |                   |                                                      |
| System configuration | Basic Information        |                   |                                                      |
| System account       | * Community name         | Taichuan          | Fill in community name(less than 50 English letters) |
| Room structure       | * Contact number         | 0756-8665566      | Fill in community contact number                     |
| L Equipment manage ♥ | * Contact address        | Zhuhai, Guangdong | Fill in address info                                 |
|                      | * Face plan              | Platform face     | Click here and choose platform face                  |
| 尾 Log management 🗸   | LAN video intercom se    | Terminal face     |                                                      |
| System tools         | * Start IP address       | 192.168.0.12      |                                                      |

2. 3 Basic data -> System configuration -> LAN video intercom setting

| 🛄 Basic data 🗠           | • System configuration ×                                                                                              |
|--------------------------|----------------------------------------------------------------------------------------------------|
| System configuration     | LAN video intercom setting                                                                                            |
| System account           | * Start IP address [192.168.0.12] Check the router setting and fill in a proper IP within the range of IP addresses.  |
| Room structure           | * Subnet mask 255.255.255.0 Normally don't change, but if there is a lot of devices, suggest to change to 255.255.0.0 |
| Equipment manage         | * Gareway 192.168.0.11 Fill in the gateway of your router                                                             |
| A User management $\vee$ | * DNS IP [180.76.76.76] No need to change it                                                                          |
| Announcement ~           |                                                                                                    |
| Log management V         |                                                                                                    |
| System tools             | days                                                                                                    |
|                          | Cloud intercom                                                                                                    |
|                          | Cloud intercom This part useless, keep it as it is, and ignore it                                                     |

#### 2. 4 Basic data -> Room structure

| <b>5</b> k               | Basic data / Room structure |    |      |          |                       | 🚼 🕇 🗛 admin            |
|--------------------------|-----------------------------|----|------|----------|-----------------------|------------------------|
| 🛄 Basic data 🗠           | Room structure ×            |    |      |          |                       |                        |
| System configuration     | Taichuan                    |    |      |          |                       | 2 + Add in bulk        |
| System account           | Talchuan                    |    |      |          |                       |                        |
| Room structure           | Add in bulk                 |    | 0    |          | ×                     |                        |
| Equipment manage         | 3<br>Community              |    |      | A        | dd structure          |                        |
| A User management $\vee$ | structure                   | 1- | 10 < | building | – building nur        | nber of the community  |
| Announcement 🗸           |                             |    |      | Element  | - floor numbe         | r of each building     |
| Log management 🗠         |                             |    |      | HOU      |                       | mbor of oach floor     |
| 🔓 System tools 🗸 🗸       |                             | -  | 6    | Room 🚳   | riousing nu           |                        |
|                          |                             |    |      |          |                       |                        |
|                          |                             |    |      | Cancel   | Determin <del>≪</del> | — ④ Click here to save |
|                          |                             |    |      | Cancel   | Determine←            | Olick here to save     |

2. 5 Equipment manage -> Outdoor panel -> Add -> Basic information

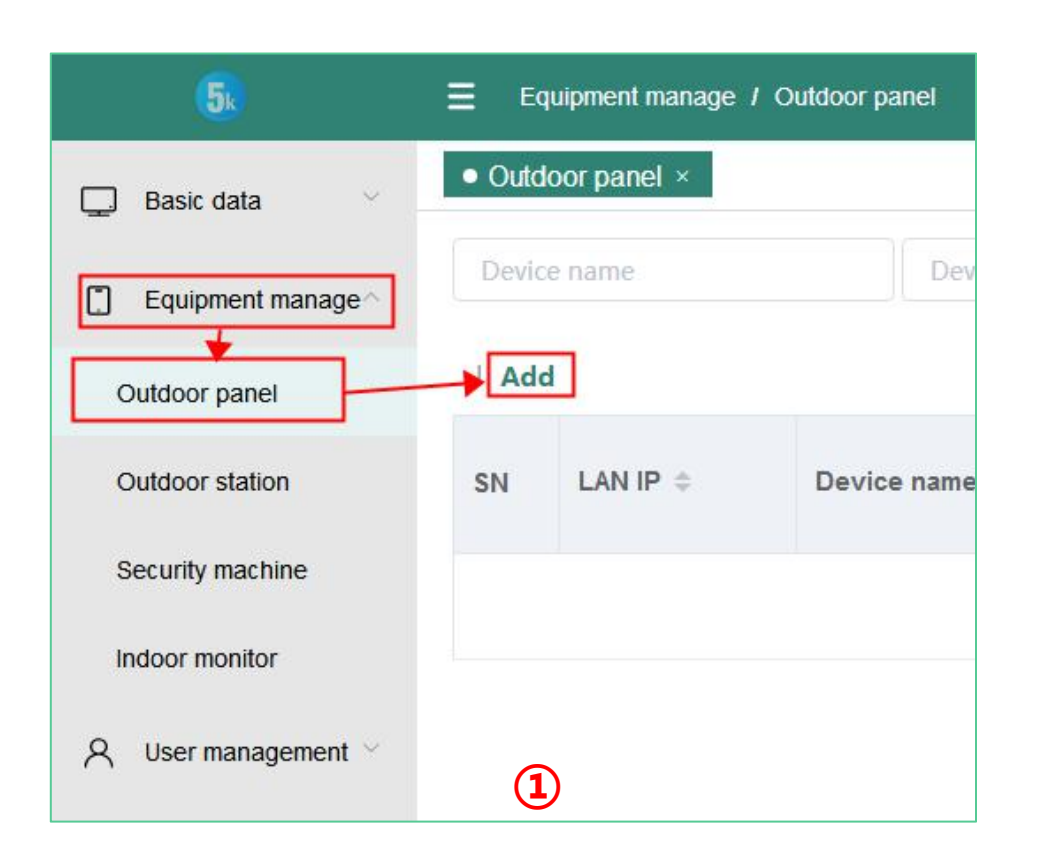

| Outdoor panel ×                 |                                  |
|---------------------------------|----------------------------------|
| Newly added door phone / Reture |                                  |
| Basic information               |                                  |
|                                 | click to select structure        |
| * Structure                     | Select the struc <del>(ure</del> |
| * Device name                   | Please enter the device name     |
| * Login account                 | Please enter a login account     |
| * Login password                | Please enter your password       |
| LAN Intercom IP                 |                                  |
| Device ID                       | <b>•</b>                         |
|                                 | (2)                              |

#### 2. 5 Equipment manage -> Outdoor panel -> Add -> Basic information

| Select the structure | ×                  |
|----------------------|--------------------|
|                      |                    |
| ᠇ 🗌 Taichuan         |                    |
| 1building <          |                    |
| 2building            | outdoor machine    |
| 3building            |                    |
| 4building            |                    |
| 5building            |                    |
| 6building            |                    |
| D 7building          |                    |
| 8building            |                    |
| 9building            |                    |
| Clic                 | ck to save setting |
| (3) Cancel           | Determine          |

| • Outdoor panel ×               |                                                                       |
|---------------------------------|-----------------------------------------------------------------------|
| Newly added door phone / Reture |                                                                       |
| Basic information               |                                                                       |
| * Structure                     | Select the structure [1building]                                      |
| * Device name                   | 1building                                                             |
| * Login account                 | Please enter a set a login account for outdoor panel                  |
| * Login password                | Please enter yset, as login password for outdoor panel                |
| LAN Intercom IP                 | IP address is within the scope of previous setting no need to fill it |
| Device ID                       | 4                                                                     |

2. 6 Equipment manage -> Outdoor panel -> Add -> Functions setting

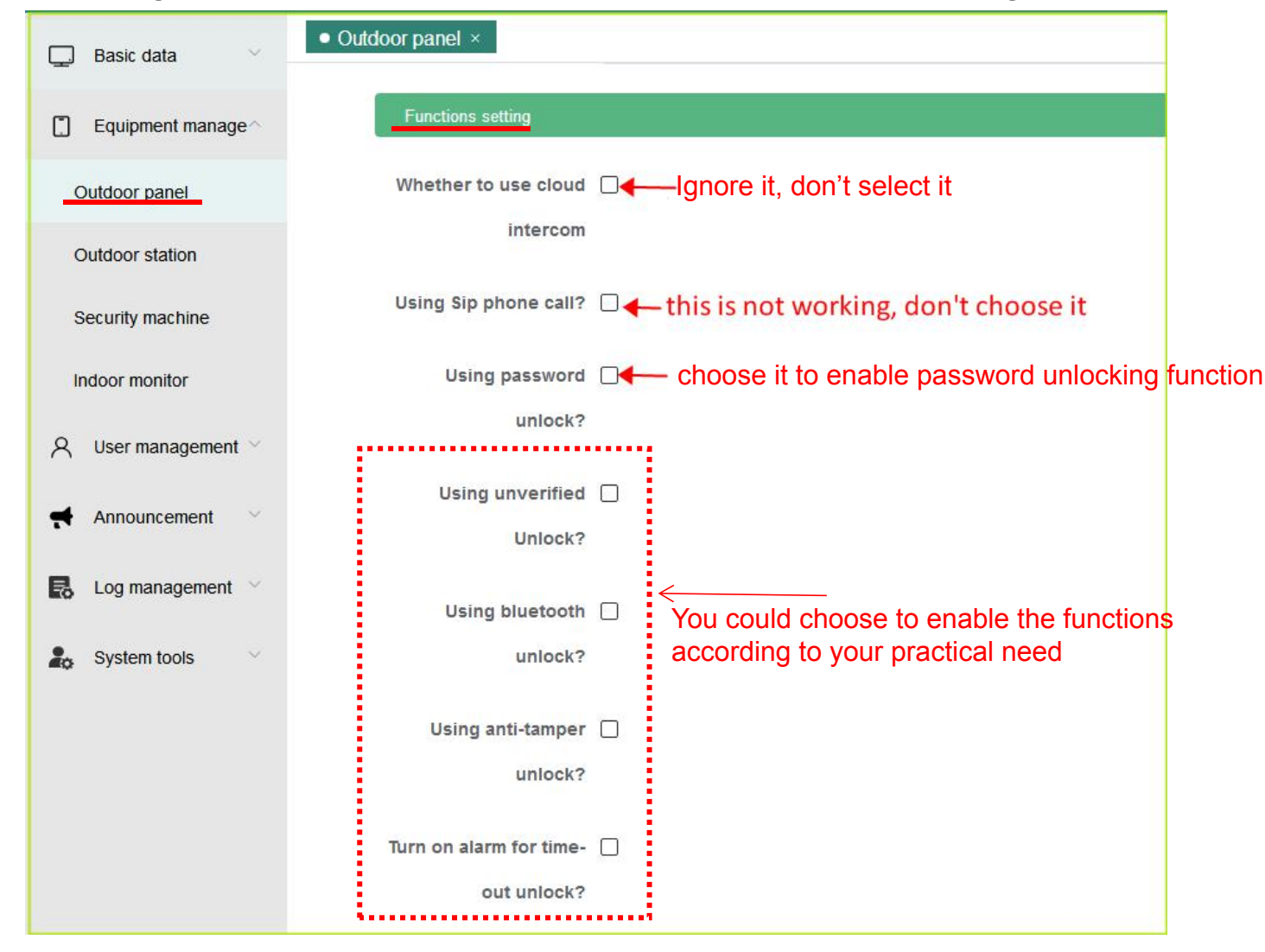

2. 7 Equipment manage -> Outdoor panel -> Add -> Other setting

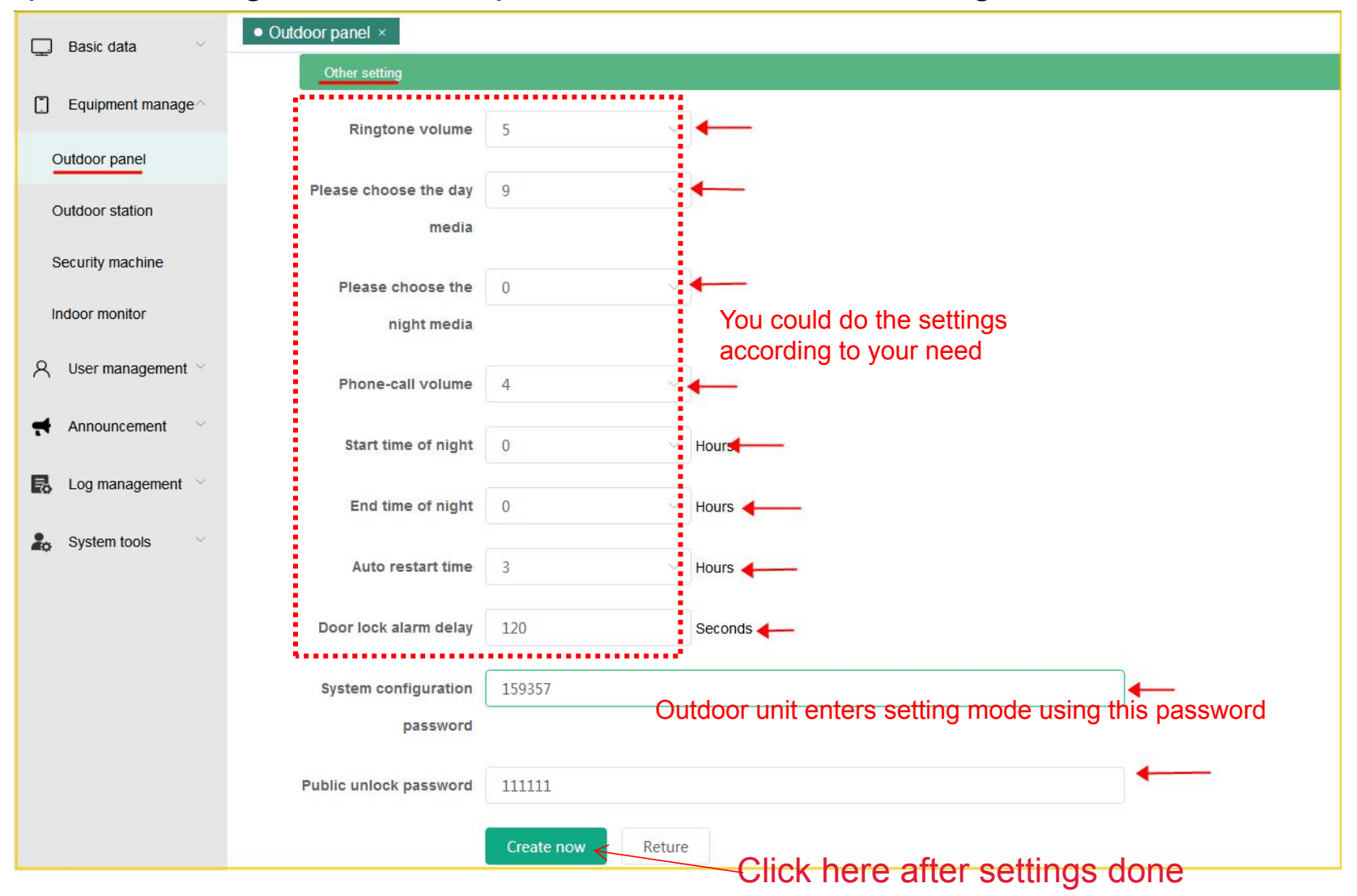

#### 2. 8 Equipment manage -> indoor panel -> Add in bulk

| 5k                  | Equipment manage / Indoor monitor |               |                                                                                                    |   |                 | 6 A<br>K N |
|---------------------|-----------------------------------|---------------|----------------------------------------------------------------------------------------------------|---|-----------------|------------|
| 🖵 🛛 Basic data      | • Indoor monitor ×                |               |                                                                                                    |   |                 |            |
| Equipment manage    | LAN IP                            | Add in bulk   |                                                                                                    | × | Q Inquire       |            |
| Outdoor panel       | Add Add in bulk × Delete se       |               |                                                                                                    |   |                 |            |
| Outdoor station     | SN LAN IP 🗢                       | * Room        | Select your room                                                                                                    | ÷ | Creation time 💠 |            |
| Security machine    |                                   |               | ( Tip: When monitor already exists in the room, the newly<br>added monitor is automatically converted to a sub indoor<br>unit. ) |   |                 |            |
| Indoor monitor      |                                   | Number of sub | 0                                                                                                    | Ĵ |                 |            |
| A User management ∀ |                                   | indoor units  |                                                                                                    |   |                 |            |
| Announcement 💛      |                                   |               |                                                                                                    |   |                 |            |
| Log management      |                                   |               | Cancel Determine                                                                                                    |   |                 |            |
| 2. System tools     |                                   | 1             |                                                                                                    |   |                 |            |

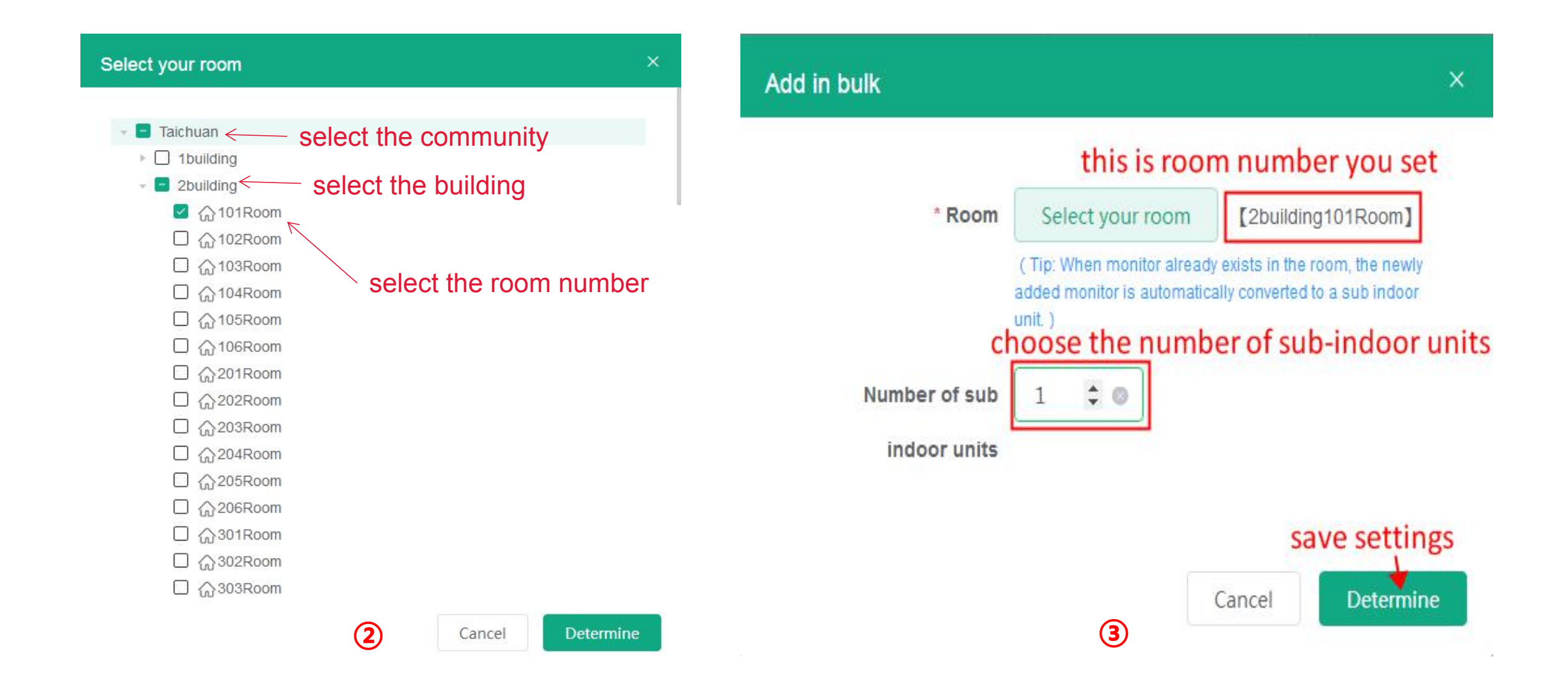

| 2.9 User man        | agement -> User list -> Add                               | * user                                                              | r typle   | Household ^                    |
|---------------------|-----------------------------------------------------------|---------------------------------------------------------------------|-----------|--------------------------------|
| <b>(5</b> k         | User management / User list                               | House                                                               | sehold    | Household                      |
| Desic data          | • User list ×                                             |                                                                     | name      | Security guard                 |
| [] Equipment manage | Please enter household Please e Add user                  | × ise cho                                                           |           | Cleaners                       |
| R User management   | Add                                                       | * Ge                                                                | ender     | Other                          |
| User list           | SN Household tele<br>name * Household tele<br>* Household | Stephan                                                             | umber     | Visitors<br>Delivery personnel |
| Card list           | name                                                      | house owner name                                                    |           | Delivery person                |
| Announcement 🔗      | * Gender                                                  | Male                                                                | of birth  |                                |
| Log management      | Phone number                                              |                                                                     | ebile ebe |                                |
| 🔓 System tools 🗠    | * Date of birth                                           | ■ 2020-08-04 ■ Get number from sales,<br>if don't need cloud talk f | function, | then forget it                 |
|                     | Address                                                   | Please enter the address                                            |           |                                |
|                     | Nation                                                    | Please enter the nation could forget settings here                  |           |                                |
|                     | * type of                                                 | other certification<br>Gancel Determine                             |           |                                |

### 2. 10 User management -> User list -> Other info

| 5.                            | E User management / User list |                   |                          |            |                     |                     | 🖓 🕇 🔼 admin                                                                                |                        |
|-------------------------------|-------------------------------|-------------------|--------------------------|------------|---------------------|---------------------|--------------------------------------------------------------------------------------------|------------------------|
| 🖵 Basic data 💛                | • User list ×                 |                   |                          |            |                     |                     |                                                                                            |                        |
| Equipment manage <sup>∨</sup> | Pleas                         | e enter househol  | c Please enter the house | Please ent | ter the full na     | Choose the revie ~  | please choose th $ \!\!\!\!\!\!\!\!\!\!\!\!\!\!\!\!\!\!\!\!\!\!\!\!\!\!\!\!\!\!\!\!\!\!\!$ | Q Inquire              |
|                               | Ad                            | d                 |                          |            |                     |                     |                                                                                            |                        |
| User list                     | SN                            | Household<br>name | Household telephone      | user typle | Reviewed s<br>tatus | Creation time       | Structure                                                                                  | Operating              |
| Card list                     | 1                             | Stephan           | 13800001234              | Household  | Pass                | 2020-08-04 09:57:14 |                                                                                            | Edit Delete Other info |
| Announcement 🗠                |                               |                   |                          |            |                     |                     |                                                                                            |                        |
| Log management                |                               |                   |                          | Total 1    | 1 10/page ~         | K 1 > Go            | to 1                                                                                       |                        |
|                               |                               |                   |                          | <b>U</b>   |                     |                     |                                                                                            |                        |

### 2. 10 User management -> User list -> Other info

| 5.                   | User management / User list      |                                                    |                             | 💱 T 🏝 admin |
|----------------------|----------------------------------|----------------------------------------------------|-----------------------------|-------------|
| 📮 Basic data 🗸       | ● User list ×                    |                                                    |                             |             |
| Equipment manage     | User list                        | Add room                                           | ×                           | Reture      |
| ୍ନ User management ∧ | Room information Card Informatir | 👻 🖪 Taichuan                                       |                             |             |
| User list            | Add room                         | <ul> <li>D 1building</li> <li>2building</li> </ul> |                             |             |
| Card list            |                                  | ☑ 습101 <u>Boom</u> Choose                          | proper room number for user |             |
| Announcement 🗠       | SN Structure                     | □ 佘103Room<br>□ 佘104Room                           | on time                     | Operating   |
| Log management       |                                  | □ 佘 105Room<br>□ 佘 106Room                         |                             |             |
| 2. System tools      |                                  | □ 佘201Room<br>□ 佘202Room                           |                             |             |
|                      |                                  | □ 佘203Room<br>□ 佘204Room                           |                             |             |
|                      |                                  | □ 佘205Room<br>□ 佘206Room                           |                             |             |
|                      |                                  | □                                                  |                             |             |
|                      |                                  | □                                                  | click here to save          |             |
|                      |                                  | 2                                                  | Cancel Determine            |             |

## 3. TC-5000 Outdoor unit Setting

#### 3.1 IP configuration

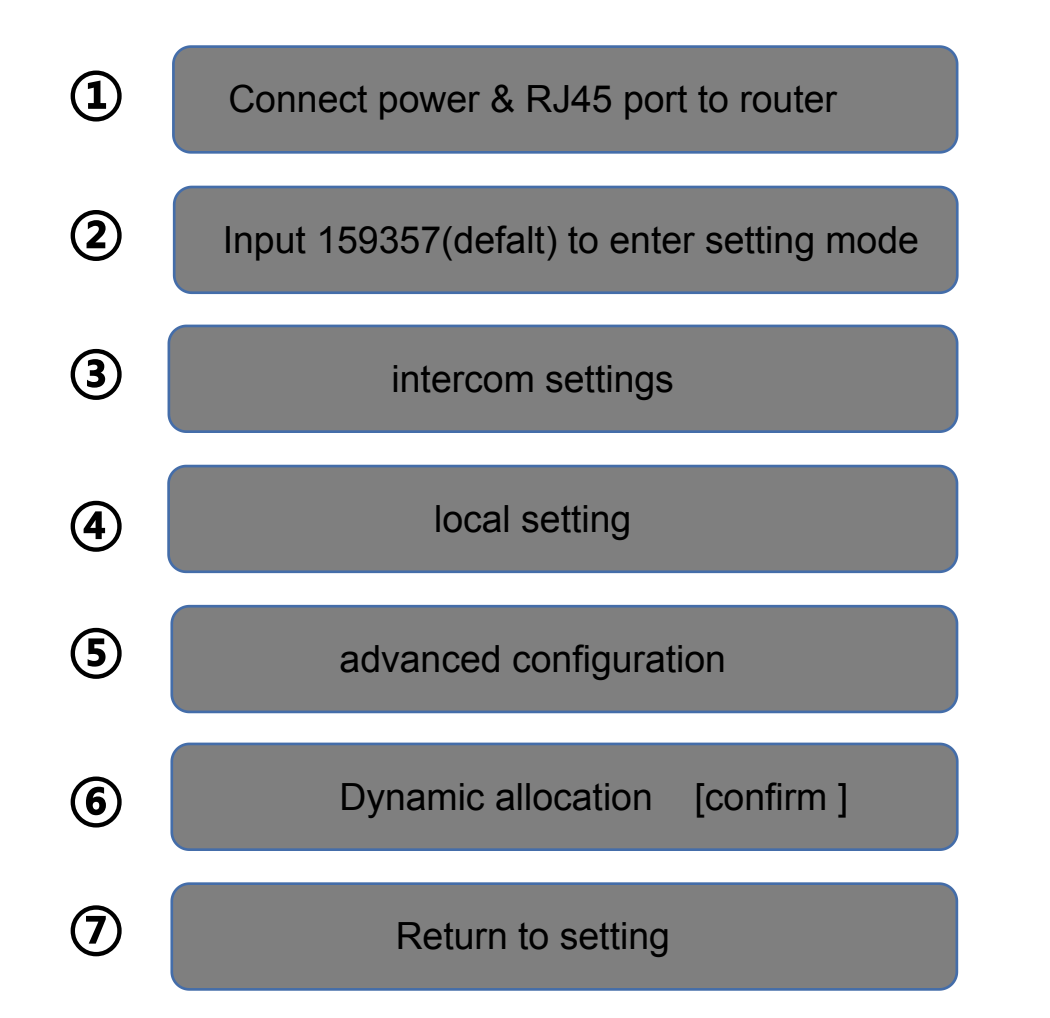

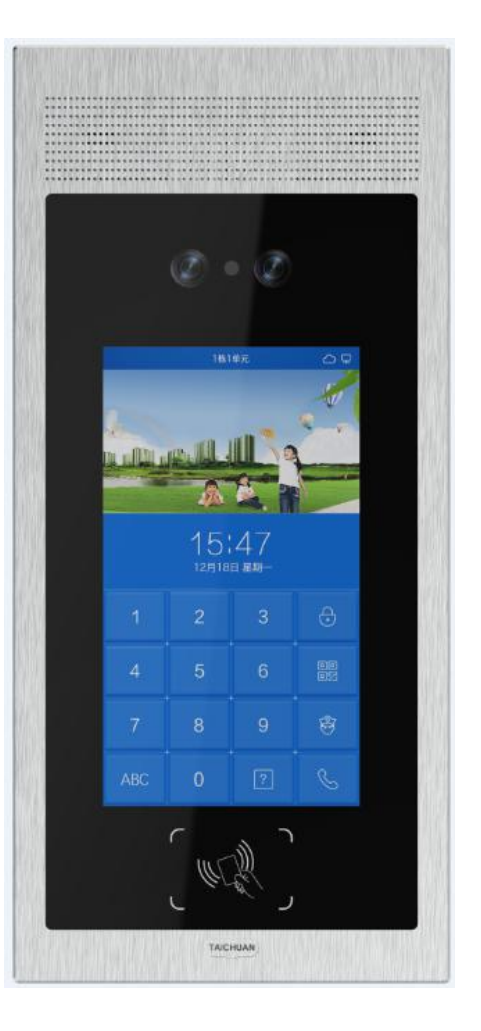

#### 3. 2 Login outdoor unit

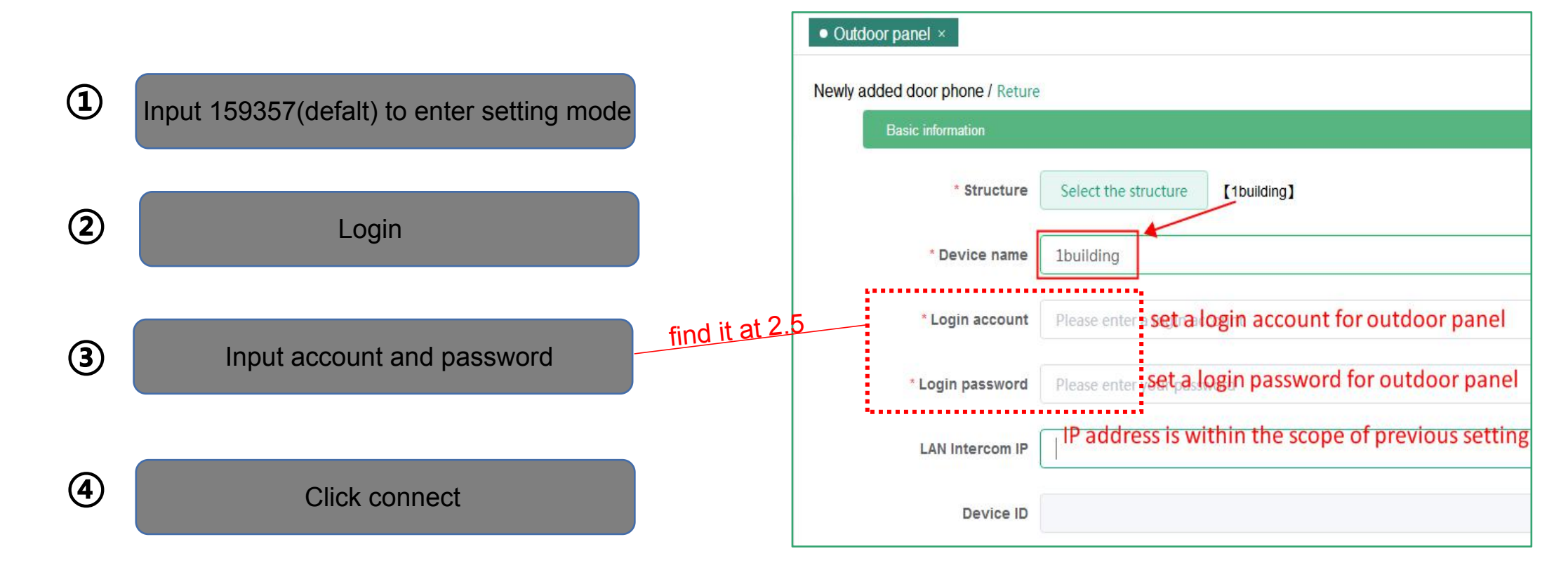

#### 4. TC-5000 Indoor unit setting

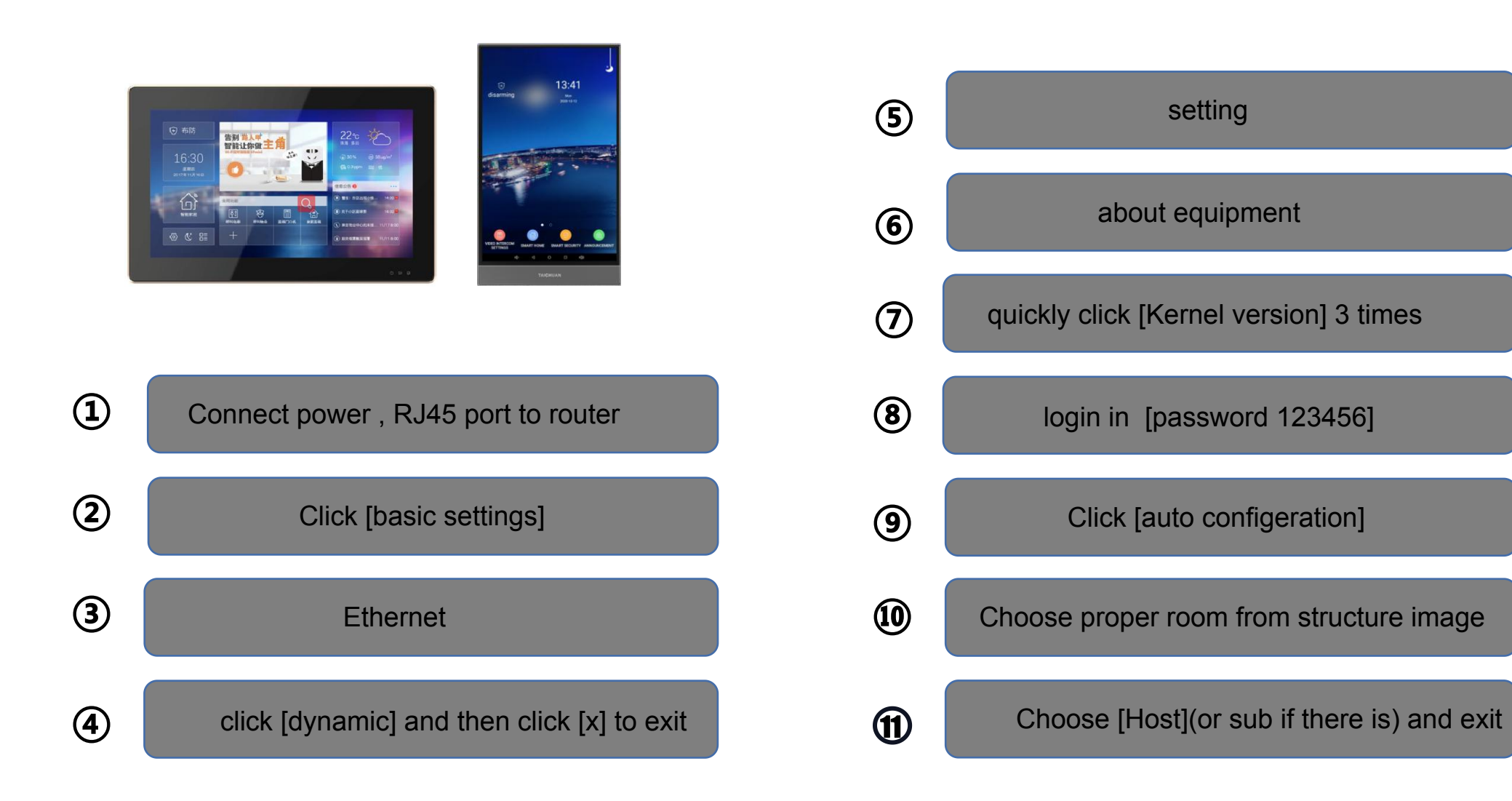

Note: you could set all other outdoor units one by one in same way